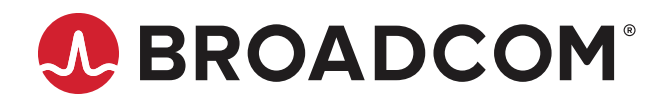

# AFBR-S50 Evaluation Kit Quick Start Guide

User Guide Version 1.2 Broadcom, the pulse logo, Connecting everything, Avago Technologies, Avago, and the A logo are among the trademarks of Broadcom and/or its affiliates in the United States, certain other countries, and/or the EU.

Copyright © 2019–2020 Broadcom. All Rights Reserved.

The term "Broadcom" refers to Broadcom Inc. and/or its subsidiaries. For more information, please visit www.broadcom.com.

Broadcom reserves the right to make changes without further notice to any products or data herein to improve reliability, function, or design. Information furnished by Broadcom is believed to be accurate and reliable. However, Broadcom does not assume any liability arising out of the application or use of this information, nor the application or use of any product or circuit described herein, neither does it convey any license under its patent rights nor the rights of others.

| Chapter 1: Getting Started                              |    |
|---------------------------------------------------------|----|
| 1.1 Evaluation Kit Overview                             | 4  |
| 1.2 Hardware and Software Setup                         | 4  |
| 1.3 Updating the Device Software                        | 6  |
| 1.4 Performing a Distance Measurement                   | 8  |
| Chapter 2: AFBR-S50 Explorer                            | 9  |
| 2.1 AFBR-S50 Explorer Overview                          | 9  |
| 2.2 Exploring the Menu Bar                              | 10 |
| 2.3 Data Visualization Views                            | 13 |
| 2.3.1 1D Plot View                                      | 13 |
| 2.3.2 3D Plot View                                      |    |
| 2.3.3 Raw Data View                                     |    |
| 2.4 Tool Panel Overview                                 | 22 |
| 2.4.1 API Tab                                           |    |
| 2.4.1.1 Range Offset                                    | 24 |
| 2.4.1.2 Range Offset Calibration                        | 25 |
| 2.4.1.3 Crosstalk Calibration                           |    |
| 2.4.2 Summary Tab                                       | 27 |
| 2.4.3 Options Tab                                       |    |
| Appendix A: Troubleshooting and FAQs                    |    |
| A.1 Related Documents                                   | 29 |
| A.2 Different Versions of Explorer and Controller Board | 29 |
| A.3 SCI Error – No Communication to Sensor              |    |
| A.4 Xtalk Calibration – 3D Plot Is Not Visible          |    |
| A.5 Xtalk Calibration – Amplitude Error                 |    |
| Revision History                                        |    |
| AFBR-S50-EK-UG102; November 30, 2020                    |    |
| AFBR-S50-EK-UG101; May 6, 2020                          |    |
| AFBR-S50-EK-UG100; December 6, 2019                     |    |

# **Chapter 1: Getting Started**

## 1.1 Evaluation Kit Overview

The Broadcom<sup>®</sup> AFBR-S50 evaluation kit is composed of the following main components:

- NXP FRDM-KL46Z evaluation board: Embedded microcontroller platform (ARM Cortex-M0+) used to read out the AFBR-S50 ToF sensor's data and exchange with the PC.
- AFBR-S50 adapter board: The circuit board on which the AFBR-S50 ToF sensor is mounted. It delivers out-of-box connection between the sensor and a microcontroller board without the need for soldering (just plug and play).
- USB-mini cable: Required to establish a communication between the AFBR-S50 and your system environment (for example, PC, embedded application system).

Download the software development kit (SDK) from the Broadcom website: https://www.broadcom.com/products/optical-sensors/time-of-flight-3d-sensors/

#### Figure 1: Evaluation Kit Components

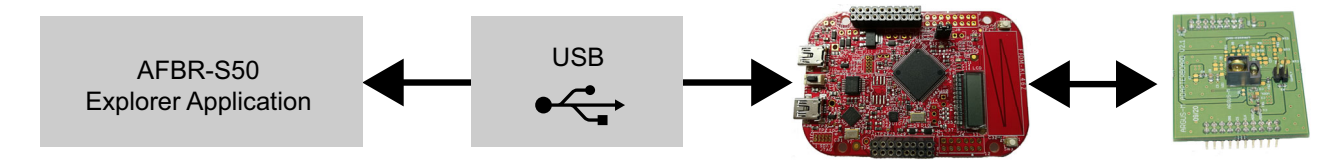

## 1.2 Hardware and Software Setup

**Step 1:** Install the main application and all necessary drivers by using the AFBR-S50 SDK setup wizard. The initial setup wizard window displays as follows.

#### Figure 2: Initial Setup Wizard Window

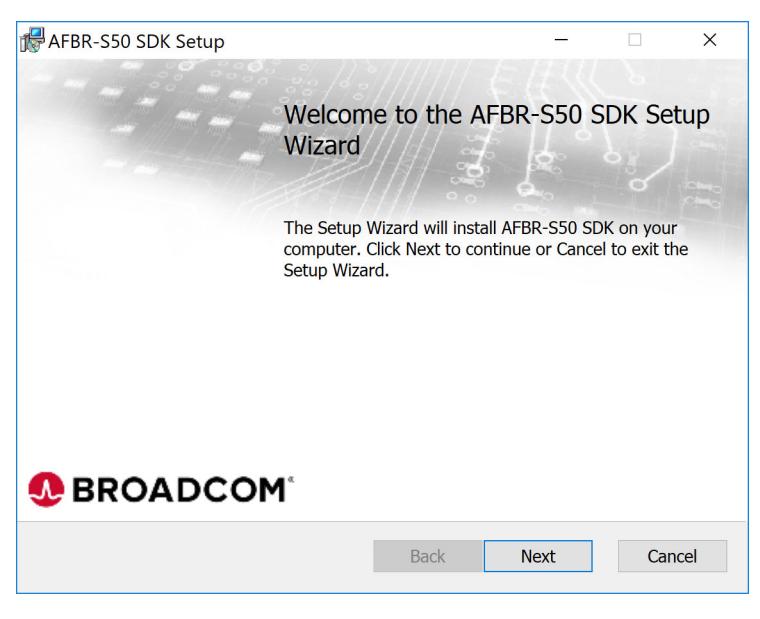

#### Step 2: Install the main driver and all additional modules to enable the full performance of the device:

#### Figure 3: Installing the Device

| nt AFBR-S50 SDK Setup                                                                                                    | - 🗆 X                                                                                                    | Windows Socurity                                                                                                    | ×            |
|----------------------------------------------------------------------------------------------------|----------------------------------------------------------------------------------------------------|----------------------------------------------------------------------------------------------------|--------------|
| Custom Setup                                                                                                    | BROADCOM <sup>®</sup>                                                                                                    | windows security                                                                                                    | ~            |
| Select the way you want features to be installed.                                                                                                    |                                                                                                    | Would you like to install this device software?                                                                              |              |
| Click the icons in the tree below to change the way                                                                                                    | features will be installed.                                                                                                    | would you like to histan this device software:                                                                               |              |
| AFIRE-SS0 Exclored     Documentation     Documentation     AFIRE-SS0 AFI     AFIRE-SS0 AFI     AFIRE-SS0 AFI     AFIRE-SS0 AFI     AFIRE-SS0 AFI     AFIRE-SS0 AFI     AFIRE-SS0 AFIRE     AFIRE-SS0 AFIRE-SS0 AFIRE     AFIRE-SS0 AFIRE-SS0 AFIRE     AFIRE-SS0 AFIRE-SS0 AFIRE-SS0 AFIR | The AFBR-S50 Explorer<br>(vx.x.xxxxx) an evaluation GUI for<br>the AFBR-S50 Sensor modules.<br>This feature requires 2KB on your | Name: AFBR-S50 Driver Package<br>Publisher:                                                                                  |              |
| Location: C:\Program Files (x86)\Broadcor                                                                                                    | hard drive. It has 2 of 2 subfeatures<br>selected. The subfeatures require 0KB<br>on your hard drive.                            | Always trust software from Install Don't                                                                                     | t Install    |
| Reset Disk Usage                                                                                                    | Back Next Cancel                                                                                                    | You should only install driver software from publishers you trust. How can I de<br>which device software is safe to install? | <u>.cide</u> |

#### Step 3: Plug in the USB cable.

**CAUTION!** The correct USB port for this step is labeled as KL46Z on the bottom side of the NXP board.

#### Figure 4: Connecting the USB Cable

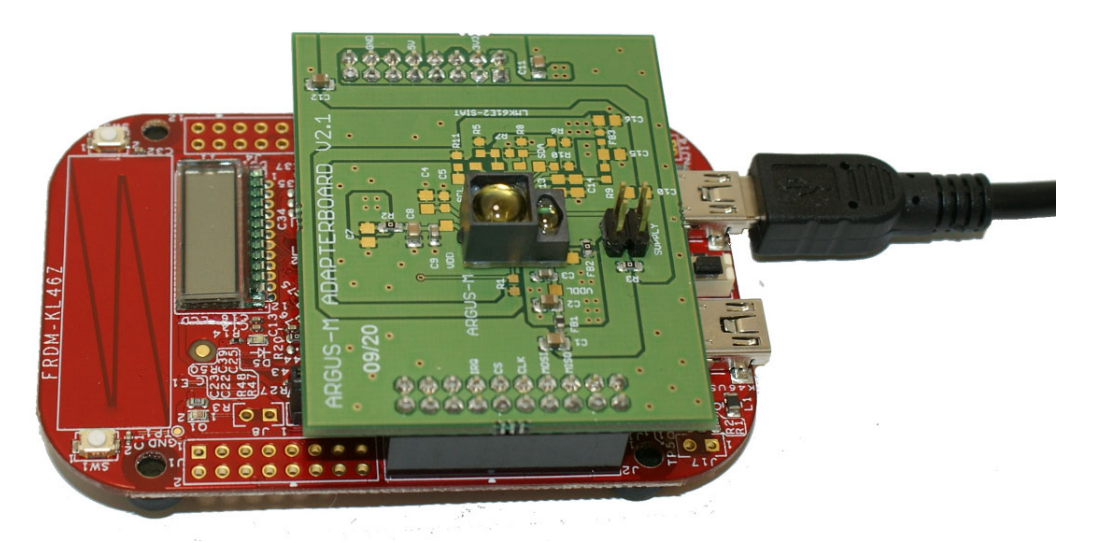

## **1.3 Updating the Device Software**

When updating the AFBR-S50 SDK, the software on the evaluation kit must also be updated manually to match with the installed GUI. This is done from the AFBR-S50 Explorer App by performing the following steps:

**Step 1:** Install the desired device software, as described in Hardware and Software Setup, and open the AFBR-S50 Explorer App.

**Step 2:** Connect the red AFBR-S50 evaluation board via the OpenSDA interface to the PC. An additional driver is not required.

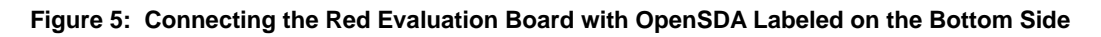

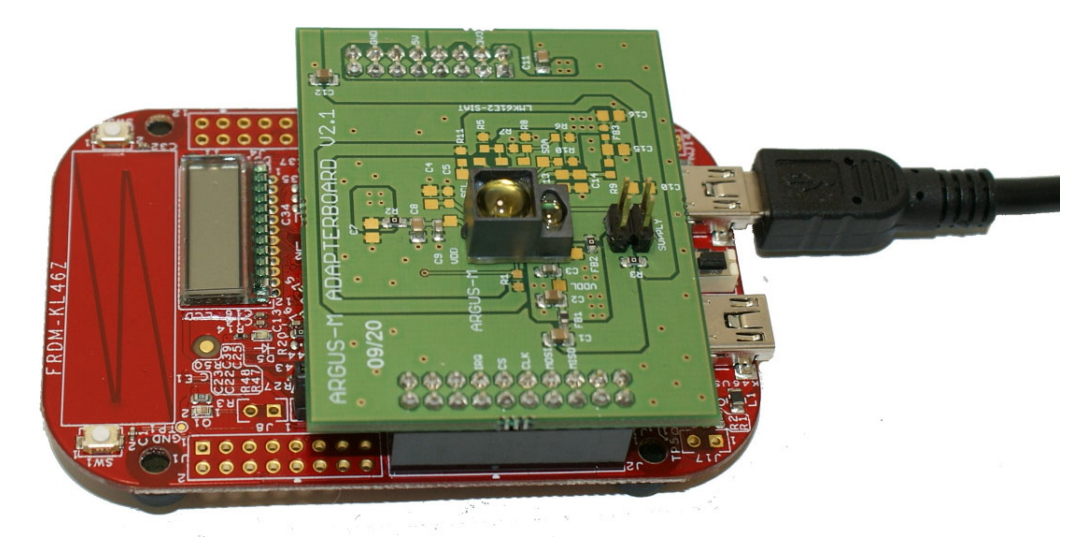

Step 3: In the explorer App, go to menu Help > Flash Device Software > Flash...\_USB.srec, and wait until the device is successfully flashed.

#### Figure 6: Flash Device Software Option

| Device V                       | /iew I                 | Help                                                               |   |                                                                  |
|--------------------------------|------------------------|--------------------------------------------------------------------|---|------------------------------------------------------------------|
| Device                         | ¥ ×                    | Flash Device Settings                                              |   | eset                                                             |
| 1D Plot X                      | 3D F                   | Flash Device Software                                              | • | Flash ".\Device\Binary\AFBR.S50.ExplorerApp.vxx.xKL46z_USB.srec" |
| Measureme<br>DCA: Inte<br>Opti | ent S<br>egrat<br>ical | Reset Application Layout<br>Reset Application Options<br>Reset All |   | 0000 sec (Frame Rate: NaN Hz) 0<br>tal = 0 Samples               |
|                                | Rav<br>Smc<br>Sigr     | Open Log File<br>Open App Data Folder                              |   |                                                                  |
|                                |                        | Open Getting Started Guide                                         |   |                                                                  |

**Step 4:** When flashed successfully, connect the device using the USB port labeled with KL46Z, and run it as described in the following section.

#### Figure 7: Connecting the Device Using the USB Port Labeled KL46Z

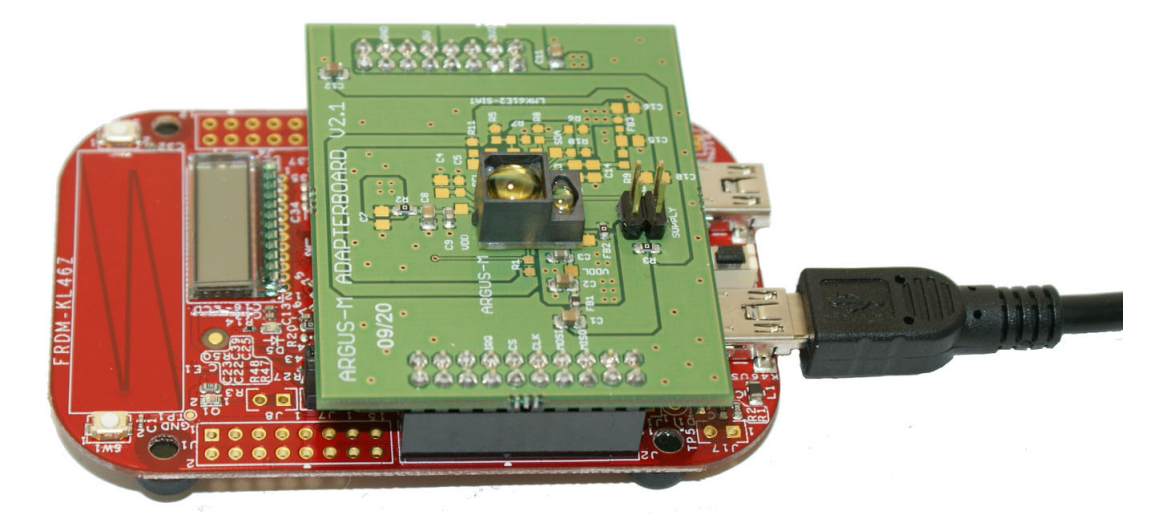

## **1.4 Performing a Distance Measurement**

**Step 1:** Start the Explorer Application, *AFBR.S50.Explorer.exe*, for example, by clicking **Windows Menu > AFBR-S50 SDK > AFBR S50 Explorer**.

Step 2: Open a USB connection by clicking the green plug symbol.

#### Figure 8: Green Plug Symbol

|           | VIEW I  | ieip             |                    |               |                         |           |
|-----------|---------|------------------|--------------------|---------------|-------------------------|-----------|
| Device    | ¥ ×¥    | Measure          | M Single Star      | rt Stop       | <b>O</b> Reset          |           |
|           |         | Transfer and the |                    | an ann an the | - ÷                     |           |
| 1D Plot X | 20.01   |                  |                    |               |                         |           |
| 10110111  | Auto    | matically de     | etects and opens a | USB conne     | ction to the evaluation | n board.  |
| Measureme | ent sco |                  | CT 10 0.000000 30  | CC TTUNE      | NUCC. 0.00 1127         | 0.000/100 |
| DCA: Inte | gratio  | n Denth -        | Analog = 0.000     | Pattern.      | Digital = 0 Samo        | les       |
| Den. Inc. | BI ULIU | a bepen          | Divel Cales        | a LCD         | orgreat = 0 bamp.       | 103       |
| 0-1       |         |                  |                    |               |                         |           |

Step 3: Start the measurement by clicking Start.

#### Figure 9: Starting the Measurement

| Device                     | ¥¥¥ №                     | leasure 🛛 📕 Single 🍽 S                     | itart Stop 👌 Reset 📮                                         |
|----------------------------|---------------------------|--------------------------------------------|--------------------------------------------------------------|
| 1D Plot × 3D Plot Raw Data |                           | Raw Data                                   | Starts a automatic and periodic range measurement            |
| Measureme<br>DCA: Inte     | ent Status<br>egration De | : 0 (OK) @ 0.000000<br>epth - Analog = 0.0 | sec (Frame Rate: 0.00 Hz)<br>00 Pattern; Digital = 0 Samples |

**ATTENTION:** To troubleshoot problems with starting the measurement, see Troubleshooting and FAQs.

**Step 4:** Optionally, set up the device to your needs by choosing, for example, a measurement mode and frame rate both before and while measuring. The changes will immediately become effective after pressing the respective **Set** buttons on the right side of each applicable parameter.

| Figure 10: | Measurement | Mode after a | USB | Connection | Has | Been | Opened |
|------------|-------------|--------------|-----|------------|-----|------|--------|
|------------|-------------|--------------|-----|------------|-----|------|--------|

| Configuration API                                                                                                    | ····         |                     |                                                                                                    |
|----------------------------------------------------------------------------------------------------|--------------|---------------------|----------------------------------------------------------------------------------------------------|
| Measurement Mode:                                                                                                    | ShortRange ~ | Get                 | Set                                                                                                    |
| Frame Rate [Hz]:                                                                                                    | 25           | Get                 | Set                                                                                                    |
| Dual Frequency Mode:                                                                                                    | X8 ~         | Get                 | Set                                                                                                    |
| Shot Noise Monitor Mode:                                                                                                    | Dynamic Y    | Get                 | Set                                                                                                    |
| Pixel Binning Algorithm (PBA) Enable PBA Averaging Mode Absolute Amplitude Threshold [LSB] Relative Amplitude Threshold Minimum Distance Scope Enable Absolute Minimum Distance Scope [m] Relative Minimum Distance Scope | LAWA         | 0.0<br>0.1<br>Get 1 | ✓<br>20<br>50<br>50<br>.5<br>.5<br>.50<br>.02<br>.50<br>.50<br>.50<br>.50<br>.50<br>.50<br>.50<br>.50<br>.50<br>.50 |

**NOTE:** Information from the Configuration API section is loaded when a device is successfully connected to the explorer app. The PBA default values differ among the sensor types.

## Chapter 2: AFBR-S50 Explorer

This section is intended to make the user familiar with the graphical user interface (GUI) of the AFBR-S50 Explorer application and support the evaluation of a given ToF sensor device.

The AFBR-S50 Explorer software connects to the AFBR-S50 evaluation board using the USB interface. It receives the measurement data from the device software running on the NXP board's microcontroller and displays it in a convenient way. Furthermore, the ToF sensor device can be configured and calibrated by using the AFBR-S50 Explorer GUI.

## 2.1 AFBR-S50 Explorer Overview

Open the AFBR-S50 Explorer. The following screen is displayed.

Figure 11: AFBR-S50 Explorer Display Screen

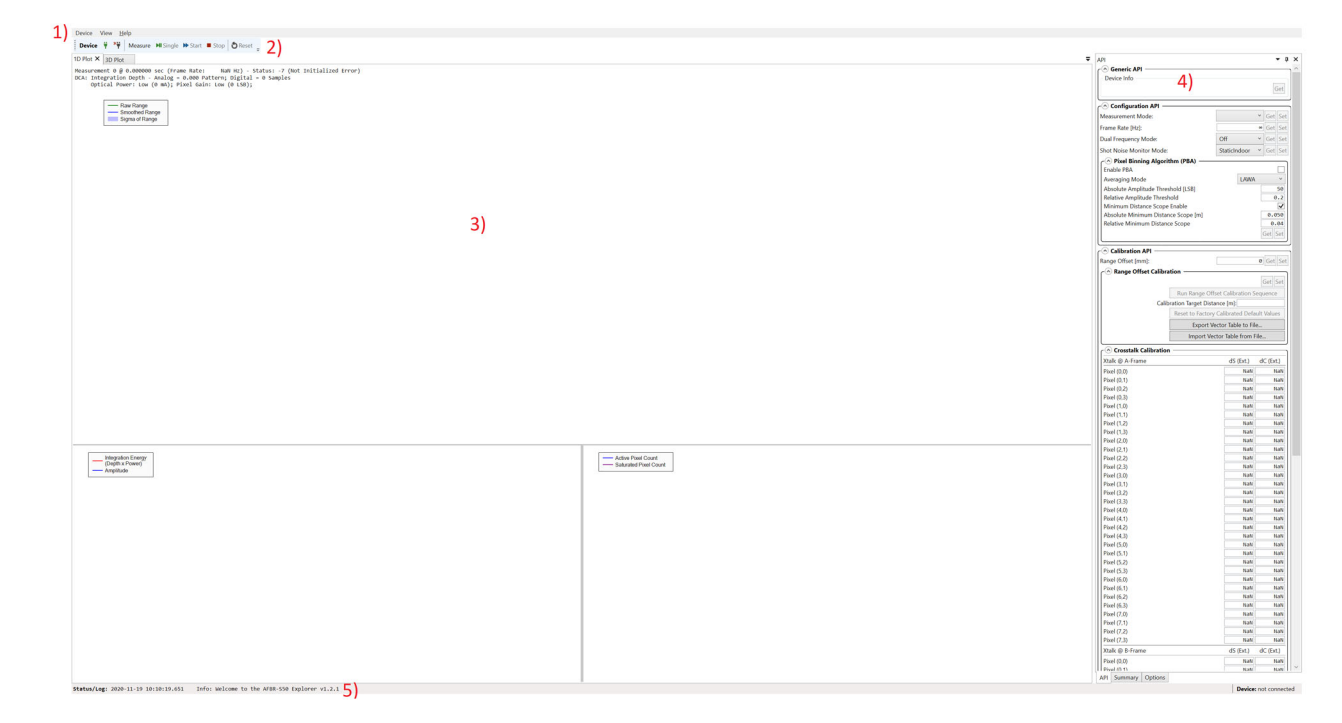

The AFBR-S50 Explorer main window consists of the following five basic elements:

- 1. Menu bar
- 2. Controller tool bar
- 3. Data visualization windows
- 4. Tool windows
- 5. Status bar

## 2.2 Exploring the Menu Bar

The AFBR-S50 Explorer menu bar includes the following three elements:

- Device
- View
- Help

#### Figure 12: Device Menu

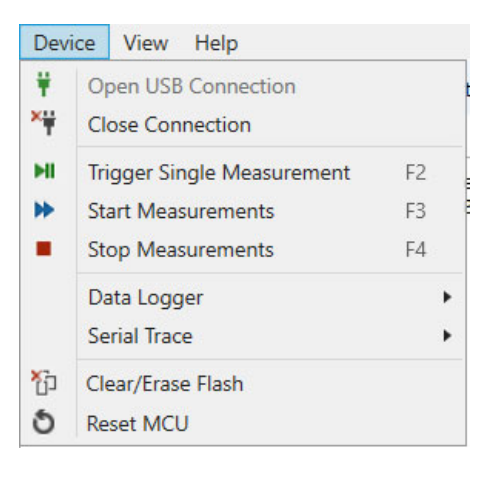

From the Device menu, options are available to open and close the USB connection, trigger measurements, create a log data file over a data logger to store measurement data, monitor and store the communication of the serial interface, and, once connected, reset the microcontroller on demand.

All data measured by the ToF sensor device can be logged to a file for plotting and evaluating the measurement results. The log file is saved to the entered path.

#### Figure 13: Data Logging Options

| Dev      | ice View Help                                                         |                |                     |                                                       |                     |
|----------|-----------------------------------------------------------------------|----------------|---------------------|-------------------------------------------------------|---------------------|
| ¥<br>×₩  | Open USB Connection<br>Close Connection                               |                | tart                | Stop Stepet 🗧                                         |                     |
| >HI<br>→ | Trigger Single Measurement<br>Start Measurements<br>Stop Measurements | F2<br>F3<br>F4 | ed E<br>90 P<br>0 L | error) @ 0.000000 sec<br>Pattern; Digital = 0<br>.SB; | c (Frame<br>Samples |
|          | Data Logger                                                           | •              |                     | Start Data Logging                                    | F9                  |
|          | Serial Trace                                                          | •              | н                   | Pause Data Logging                                    | F10                 |
| ති<br>ර  | Clear/Erase Flash<br>Reset MCU                                        |                |                     | Stop Data Logging                                     | F11                 |

The data logger starts recording once a destination path and file are chosen. In addition, another small menu bar for the data logger is available.

After clicking **Stop**, a message appears in the explorer application with the information and the saved number of samples.

#### Figure 14: Data Logger Recording Options

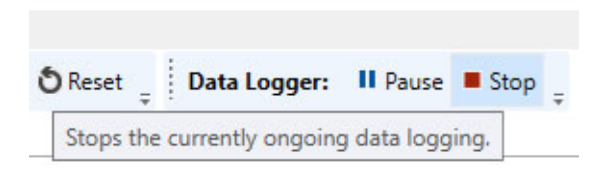

**NOTE:** The amount of data of the data logger output file can be changed by choosing a different data output mode from the Configuration API in the API section if Advanced Mode is enabled in tab options, section API Options (see also Section 2.4.3, Options Tab).

For formatting reasons, open the created log file either with an advanced text application (for example, Notepad++) or import it directly into a data analysis program. Another helpful debug feature is to perform a Serial Trace of all the bus transfers between the microcontroller and the connected device. After the start of a Serial Trace, the application asks for a path to save the Serial Trace Data. Both the Measurement Log Data and the Serial Trace are saved as .txt files.

#### Figure 15: View Menu

| Devi | ce                                            | View | Help |  |  |  |
|------|-----------------------------------------------|------|------|--|--|--|
|      | Serial Trace Tool Bar<br>Data Logger Tool Bar |      |      |  |  |  |
|      |                                               |      |      |  |  |  |
| ~    | Device Tool Bar                               |      |      |  |  |  |
| ~    | Options Panel                                 |      |      |  |  |  |
| ~    | API View                                      |      |      |  |  |  |
| ~    | Summary View                                  |      |      |  |  |  |
| ~    | 1D Plot View                                  |      |      |  |  |  |
| ~    | 3D Plot View<br>Raw Data View                 |      |      |  |  |  |
|      |                                               |      |      |  |  |  |

Single view modules can be enabled or disabled in the Explorer app with the View menu.

The **Help** menu is used to flash the current AFBR-S50 device software to the connected microcontroller, open the latest status message log, reset the application values to default, and provide additional links to all necessary documentation on the SDK.

#### Figure 16: Help Menu

| Devi | ice View Help              |
|------|----------------------------|
|      | Flash Device Settings      |
|      | Flash Device Software      |
|      | Reset Application Layout   |
|      | Reset Application Options  |
|      | Reset All                  |
|      | Open Log File              |
|      | Open App Data Folder       |
|      | Open Getting Started Guide |
|      | Open Release Notes         |
|      | Open API Reference Manual  |
|      | Open AFBR-S50 Product Page |
|      | About                      |

The AFBR-S50 Controller Tool Bar gives quick access to the most important operation elements regarding measurement and Reset of the microcontroller. On the left it delivers a simple connect and disconnect menu to open up a connection via USB port to the microcontroller on the evaluation kit board.

- Single: Sends a trigger signal to the device to perform a single measurement frame. Afterwards the device goes to idle state.
- Start: Starts a periodic measurement loop.
- Stop: Stops the periodic measurement loop and makes the device go to idle state. Note that this only stops the
  measurement loop and prevents new measurements to be triggered. However, it does not stop a currently ongoing
  measurement frame.

#### Figure 17: AFBR-S50 Controller Tool Bar

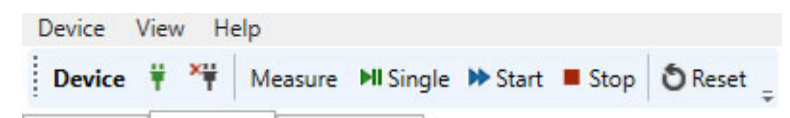

## 2.3 Data Visualization Views

Below the AFBR-S50 Controller Tool Bar, all measurement data gathered by the ToF sensor device can be displayed in three different views: 1D Plot, 3D Plot, and Raw Data. Each of the three views are introduced in the next sections.

Unlike the different views, the Measurement Status is always shown and gives information on the timestamp of the measured signal, the corresponding frame rate, the Dynamic Configuration Adaption (DCA, the number of Digital averaging Samples), optical power, and the pixel gain.

**NOTE:** The displayed Frame Rate may differ depending on the characteristics of your serial connection (for example, USB cable length, and so on).

#### Figure 18: Measurement Status Example

```
Measurement Mode B: Short Range @ 457.715024 sec (Frame Rate: 25.0 Hz) - Status: 0 (OK)
DCA: Integration Depth - Analog = 0.406 Pattern; Digital = 115 Samples
Optical Power: High (55 mA); Pixel Gain: MediumHigh (29 LSB);
```

### 2.3.1 1D Plot View

The 1D Plot View consists of three plots and shows the measurement data in real time. It is the standard measurement view displayed after the first start of a measurement. The x-axis for every chart inside the 1D plot View reflects the number of measurement samples.

- Range Plot
- Amplitude Plot
- Pixel Count Plot

#### Figure 19: 1D Plot View GUI

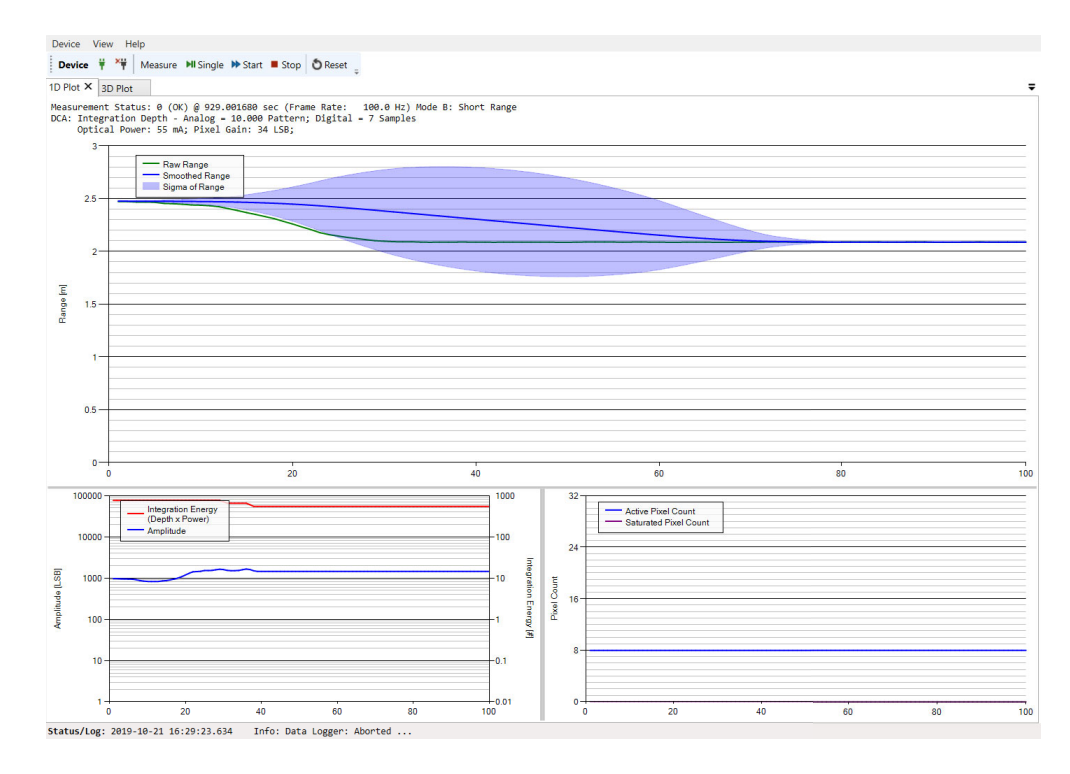

The Range plot element of the 1D Plot View is able to display up to four different range plots:

- Binned Range: Plots the average range over all pixels that are determined by the pixel binning algorithm. This value
  represents the current range in meters.
- Smoothed Binned Range: Plots a time based moving average of the Binned Range. To adjust the algorithm of the timebased moving average, go to the 1D Plot Options View inside the Options tab. A greater SMA data buffer size may result in a slower moving visualization.

#### Figure 20: Generic Data View Options

| Algorithm:                 | ● SMA ○ FMA |
|----------------------------|-------------|
| EMA Weight                 | 0.10        |
| SMA Data Buffer Size       | 10          |
| View Options               |             |
| Display Refresh Rate (fps) | 30          |

Choose between two different algorithms used for calculation of the averaged measurement results:

- Simple Moving Average: The mean calculated of the previous N data without any weighting. The SMA Data Buffer Size defines the magnitude used for SMA calculations.
- Exponentially Weighted Moving Average: A type of an infinite impulse response filter that applies exponentially
  decreasing weighting factors. The weighting for each older datum decreases exponentially but never reaches zero.
  EMA Weight implies the quantifier used for the calculation of the EMA. Lower values result in less weighting of past
  measurement outcome and thus longer averaging times.
- Sigma of Binned Range: The blue cloud determines the current time based on moving the standard deviation of the sensor signal; inside the 1D Plot Options, choose between a deviation width of 1 Sigma and 3 Sigma.

#### Figure 21: 1D Plot Options

| Options                   | ₩ д : |
|---------------------------|-------|
| 1D Plot Options           |       |
| Top Chart                 |       |
| ✓ Raw Range               |       |
| Smoothed Range            |       |
| Sigma of Range            |       |
| 🔿 1 Sigma 🖲 3 Sigma       |       |
| Max. Range [m]:           | 3.00  |
| Min. Range [m]:           | 0.00  |
| ✓ Auto Scaling            |       |
| Left Chart                |       |
| ✓ Amplitude               |       |
| Integration Energy        |       |
| Digital Integration Depth |       |
| Center Chart              |       |
| Object Angle X            |       |
| Object Angle Y            |       |
| Right Chart               |       |
| Active Pixel Count        |       |
| ✓ Saturated Pixel Count   |       |
| Plot Valid Data Only      |       |
| Plot Data Buffer Size     | 100   |

The different plots of the Range plot element can be turned either on or off by selecting the respective check boxes inside the Options Panel. It is also possible to change the minimum and maximum displayed range of the respective axis or select the Auto Scaling option.

#### Figure 22: 1D Plot Options

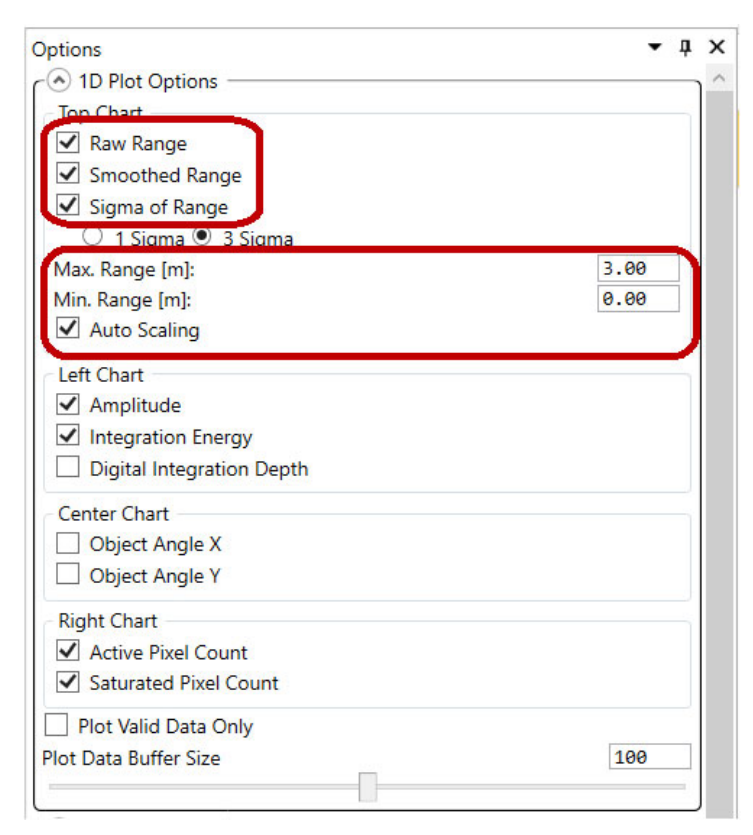

#### Figure 23: 1D Plot Example

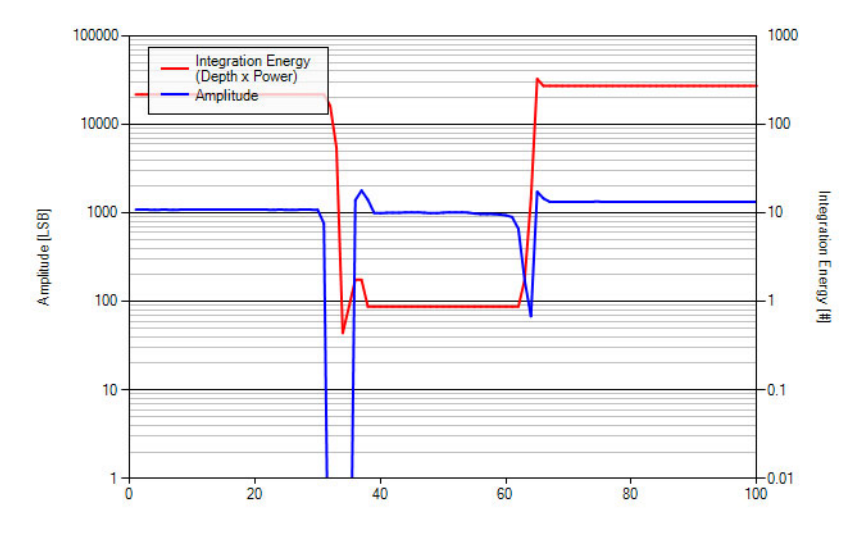

- Integration Energy: Calculated by the integration depth per sample times the optical output power.
- Amplitude (Maximum) Plot: Shows the current maximum measurement signal amplitude, which is determined by all
  pixels that are selected by the Pixel Binning Algorithm.

#### Figure 24: Active Pixel Count vs. Saturated Pixel Count

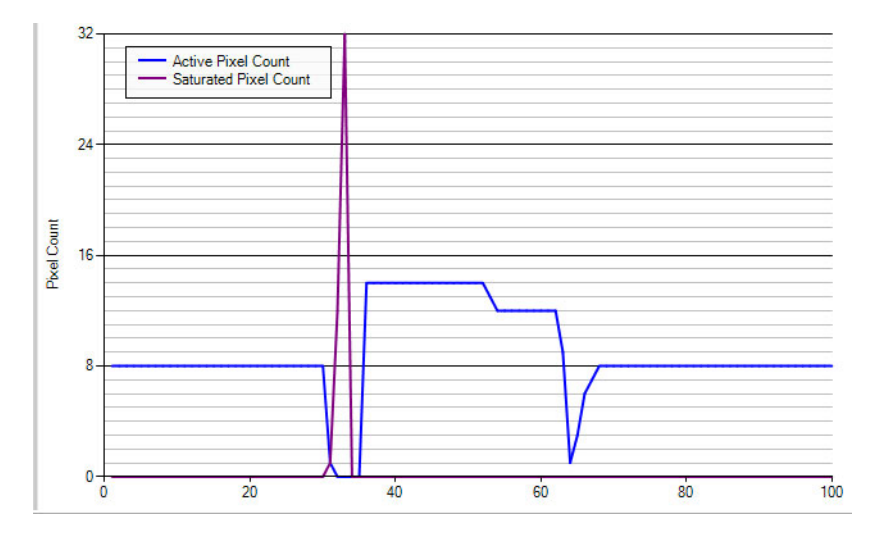

- Active Pixel Count: The value of Active Pixel Count reveals the number of pixels that are used for calculating range and amplitude with respect to the current Pixel Binning Algorithm.
- Saturated Pixel Count: The value of Saturated Pixel Count reveals the number of pixels being in saturation state due to too much optical power received.

### 2.3.2 3D Plot View

The second tab of the Data Visualization Window opens the 3D Plot View revealing more pixel-specific information on the measured range and amplitude in real time:

#### Figure 25: 3D Plot View

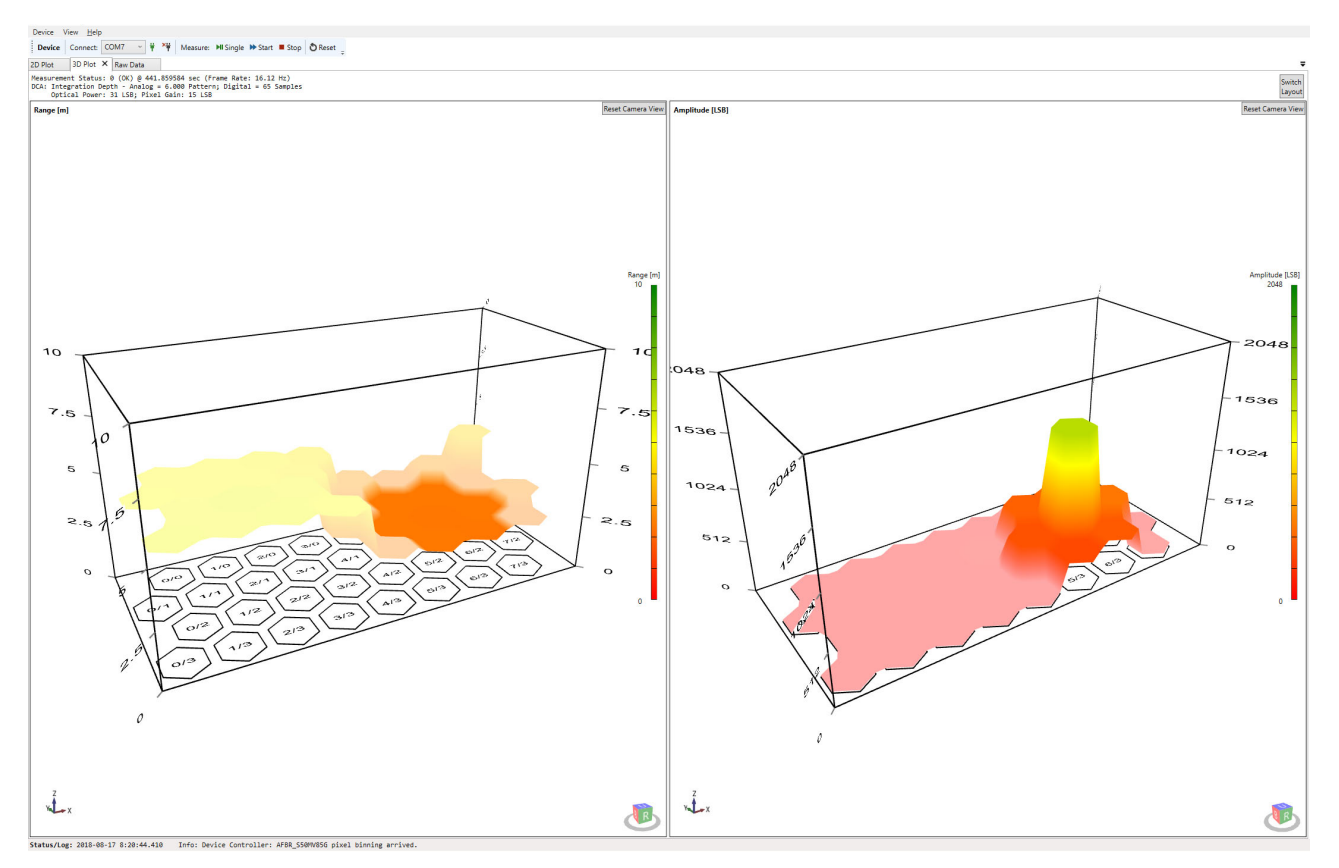

This 3D Plot View shows the retrieved measurement signal of every single pixel of the sensor's pixel matrix.

- 3D Range: The left plot shows the time based average range values for each available pixel.
- 3D Amplitude: The right plot inside the 3D plot view shows the time based average amplitude values for each available pixel.

There is also a Color axis for each of the two 3D plots that highlights the corresponding signal magnitude.

Hide binned pixels to see only pixels considered valid for the measurement by enabling the **Hide Binned Pixels in Plots** option in the 3D Plot options tab.

#### Figure 26: Hide Binned Pixels Option

| <ul> <li>3D Plot Options —</li> </ul>           |                   |
|-------------------------------------------------|-------------------|
| 3D Range Plot                                   |                   |
| Color Axis:                                     | Range O Amplitude |
| Max. Range [m]:                                 | 10.000            |
| Min. Range [m]:                                 | 0.000             |
| Auto Scaling                                    |                   |
| 3D Amplitude Plot                               |                   |
| Max. Amplitude [LSB]:                           | 2048.0            |
| Min. Amplitude [LSB]:                           | 0.0               |
| ✓ Auto Scaling                                  |                   |
| Plot smoothed data                              |                   |
| <ul> <li>Hide binned pixels in plots</li> </ul> |                   |

Invalid pixels that do not satisfy the binning criteria will disappear from the plot.

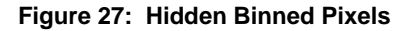

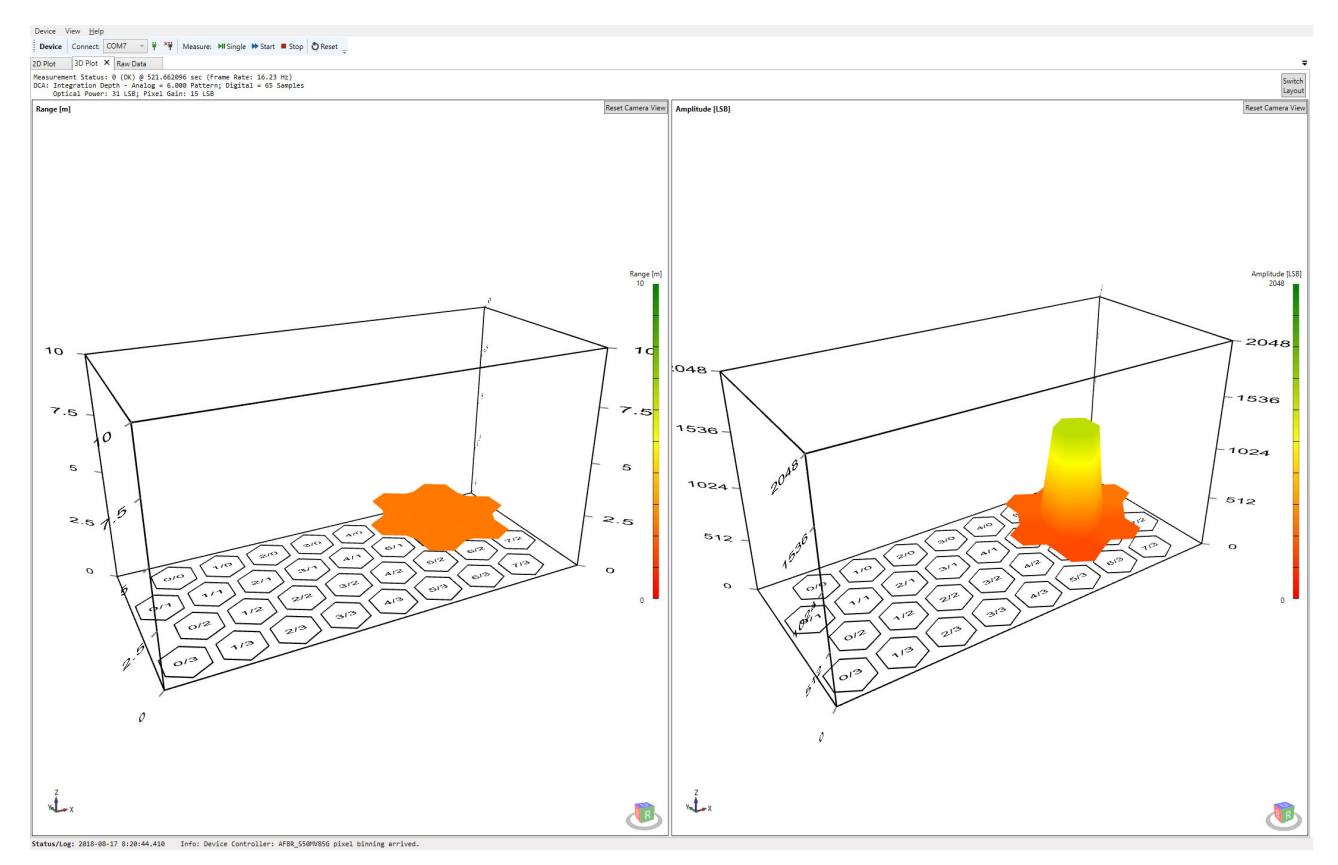

For a closer look at each pixel, zoom and rotate the 3D plots using the mouse.

- To move a plot, click and hold the scroll wheel.
- Rotate the plots by clicking and holding the right mouse button.
- Use the scroll wheel to zoom in and out.
- Double-click the scroll wheel to reset a plot to its default point of view.

### 2.3.3 Raw Data View

The raw data view is not visible by default, it has to be enabled in the help menu first.

#### Figure 28: Enabling the Raw Data View

| Devi | ce            | View                  | Help |  |
|------|---------------|-----------------------|------|--|
|      | Se            | Serial Trace Tool Bar |      |  |
| ~    | De            | Device Tool Bar       |      |  |
|      | Da            | Data Logger Tool Bar  |      |  |
| ~    | Op            | Options Panel         |      |  |
| ~    | API View      |                       |      |  |
| ~    | Summary View  |                       |      |  |
| ~    | 10            | 1D Plot View          |      |  |
| ~    | 3D Digt View  |                       |      |  |
| <    | Raw Data View |                       |      |  |
|      | -             |                       |      |  |

Raw Data view gives additional details about each pixel's measured range and amplitude results including the corresponding mean values and signal deviations (referred to as sigma). Furthermore, Mean and Sigma of both Raw Range and Raw Amplitude can be displayed as either SMA or EMA weighted (Mean(s), Mean(e), Sigma(s), Sigma(e)). The above screenshot shows not all Pixels for reason of better overview. Keep in mind that the choice of SMA and EMA affect the displayed values of Sigma and Mean in different ways.

#### Figure 29: Raw Data View

| Numeric Format                 | 0.0000 |
|--------------------------------|--------|
| Sample Values                  |        |
| 🗹 Raw 🗌 Mean 🗌 Sigma 🗌 Min/Max |        |
| ✓ Range Values                 |        |
| 🗹 Raw 🗹 Mean 🗹 Sigma 🗌 Min/Max |        |
| Amplitude Values               |        |
| 🗹 Raw 🗹 Mean 🗹 Sigma 🗌 Min/Max |        |
| ✓ Phase Values                 |        |
| 🗹 Raw 🗹 Mean 🗹 Sigma 🗌 Min/Max |        |
| Pixel Status Values            |        |
| Signal-To-Noise Ratio (SNR)    |        |

By enabling the **Pixel Status Values** check box, the Raw data view displays several status flags for each pixel.

#### Figure 30: Single Pixel Status

| Pixel       | (5,2)               |
|-------------|---------------------|
| Status: 0b0 | 0000000             |
| - Saturate  | d: False            |
| - 1D Binne  | d: True             |
| - Ampl. Mi  | n: False            |
| - Pre-Filt  | <pre>.: False</pre> |
| - No Signa  | 1: False            |
| - OutOfSyn  | c: False            |
| - Stalled:  | False               |
| Range:      |                     |
| Raw:        | 1.0140              |
| Mean(s):    | 1.0146              |
| Sigma(s):   | 0.4428              |
| Amplitudes: |                     |
| Raw:        | 497.9375            |
| Mean(s):    | 498.4213            |
| Sigma(s):   | 0.4428              |

For a detailed description of the single statuses, open the API reference manual and type  $argus_px_status_t$  in the search field.

Choose which of the results to keep visible or hidden by selecting the associated Pixel View Options from the Options Panel. In addition, the Numeric Format of the displayed results can be adapted.

#### Figure 31: Pixel View Options

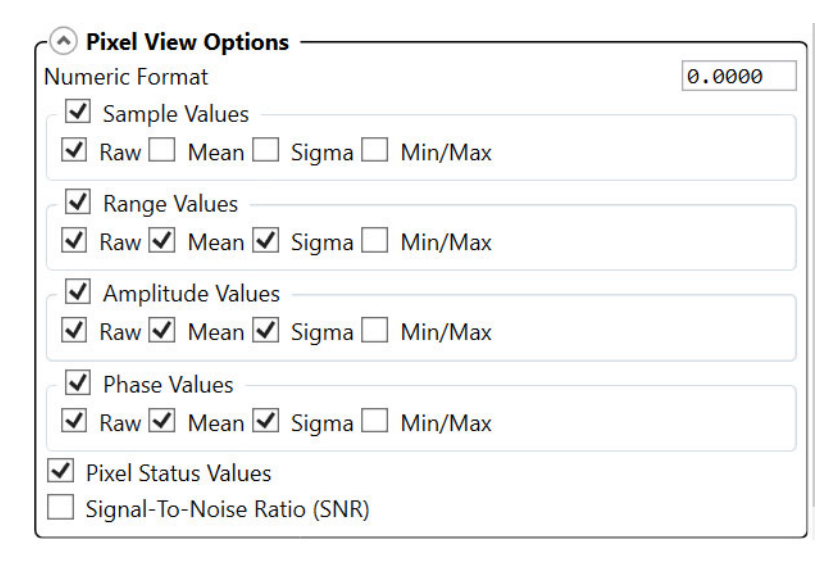

## 2.4 Tool Panel Overview

This section introduces the tool panel which is located on the right side of the explorer GUI.

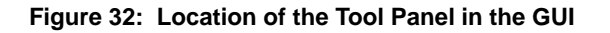

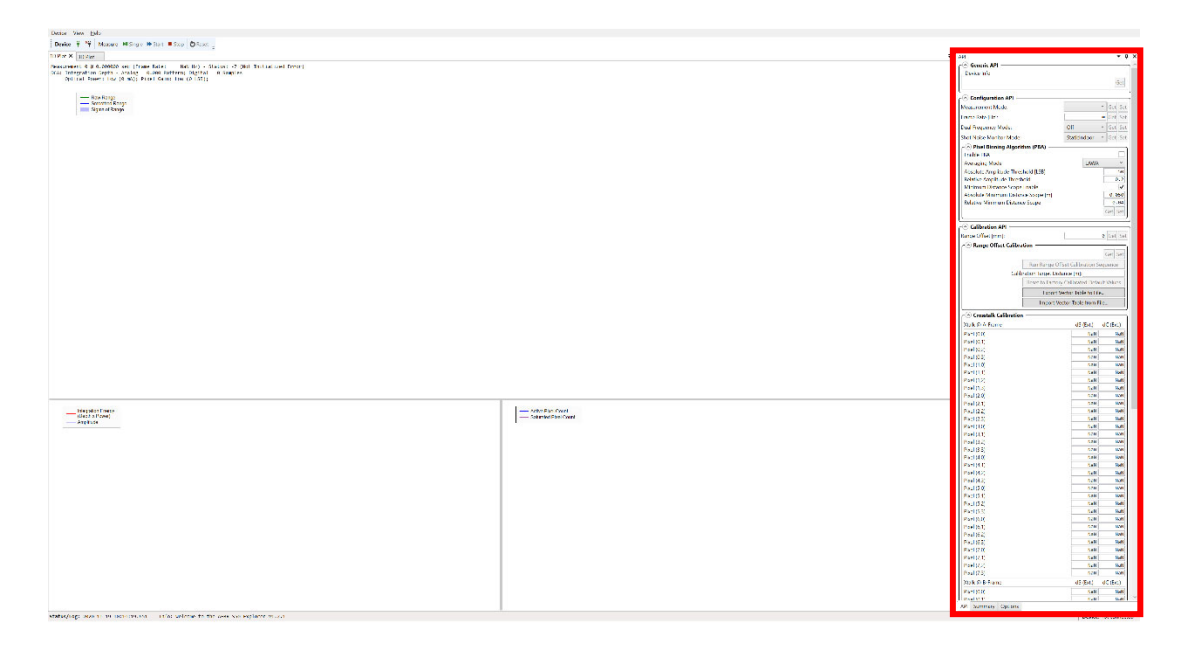

### 2.4.1 API Tab

In general, this tab is organized in the three categories: Generic API, Configuration API, and Calibration API. All functions and accessible parameters shown in this section give an overview about the interoperability with an AFBR-S50 sensor. As indicated in Figure 33, applicable settings have a **Get**, **Set**, or both button on the right side to either retrieve the current parameter setting from the sensor (**Get**) or send a new target setting to the sensor (**Set**).

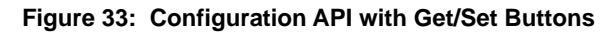

| Configuration API                                                                                                    |            |    |                     | -             |
|----------------------------------------------------------------------------------------------------|------------|----|---------------------|---------------|
| Measurement Mode:                                                                                                    | ShortRange | v  | Get                 | Set           |
| Frame Rate [Hz]:                                                                                                    |            | 25 | Get                 | Set           |
| Dual Frequency Mode:                                                                                                    | X8         | ~  | Get                 | Set           |
| Shot Noise Monitor Mode:                                                                                                    | Dynamic    | v  | Get                 | Set           |
| C Pixel Binning Algorithm (PBA)<br>Enable PBA<br>Averaging Mode<br>Absolute Amplitude Threshold [LSB]<br>Relative Amplitude Threshold<br>Minimum Distance Scope Enable | LAWA       |    | e                   | ✓<br>20<br>.5 |
| Absolute Minimum Distance Scope [m]<br>Relative Minimum Distance Scope                                                                                                 |            |    | 0.0<br>0.1<br>Get 1 | 92<br>Set     |

#### **Generic API**

When the connection to the evaluation board is established, the Generic API section is filled with important information on the device, such as the API and explorer version number, module type, chipID, and so on.

#### **Configuration API**

This is the category where users can modify basic settings of the sensor, such as the measurement mode, frame rate, dual frequency mode, shot noise monitor mode as well as optimizing the pixel binning algorithm settings. However, because all predefined settings are based on empirical data for best sensor operation, there is no need to change unless there is a known reason.

#### Figure 34: Configuration API

| nortRange<br>8<br>ynamic | *<br>25<br>* | Get<br>Get          | Set<br>Set<br>Set                |
|--------------------------|--------------|---------------------|----------------------------------|
| nortRange<br>8<br>ynamic | ~<br>25<br>~ | Get<br>Get          | Set<br>Set<br>Set                |
| nortRange<br>8<br>ynamic | ~<br>25<br>~ | Get<br>Get          | Set<br>Set<br>Set                |
| 8<br>ynamic              | 25<br>~<br>~ | Get<br>Get          | Set<br>Set                       |
| 8<br>ynamic              | ~ ~          | Get                 | Set                              |
| ynamic                   | ~            |                     |                                  |
|                          |              | Get                 | Set                              |
| LAW                      | Ά            | 0.0<br>0.1<br>Get 1 | ✓<br>20<br>20<br>50<br>02<br>Set |
|                          |              |                     | 0.0<br>0.1<br>Get 5              |

#### **Calibration API**

In general, each AFBR-S50 ToF sensor is factory calibrated and immediately ready to take measurements. When it comes to a system integration, it may be necessary to optimize the performance for a specific application, which can be carried out by the calibrations offered in this section of the API tab. It consists of two main subsections, which are the Range Offset Calibration and the Crosstalk Calibration.

#### Figure 35: Subsections of Calibration API

| Range Offset [mm]:       | 0 | Get | Set |
|--------------------------|---|-----|-----|
|                          |   | _   | _   |
| Range Offset Calibration |   |     |     |

### 2.4.1.1 Range Offset

This parameter gives you the opportunity to compensate application-specific distance offsets. If the ToF sensor is part of a system that has another reference edge for assessing the distance, the offset between sensor and this reference edge must be defined with the Range Offset parameter.

Formula: Range = RawRange - RangeOffset

#### Figure 36: Range Offset

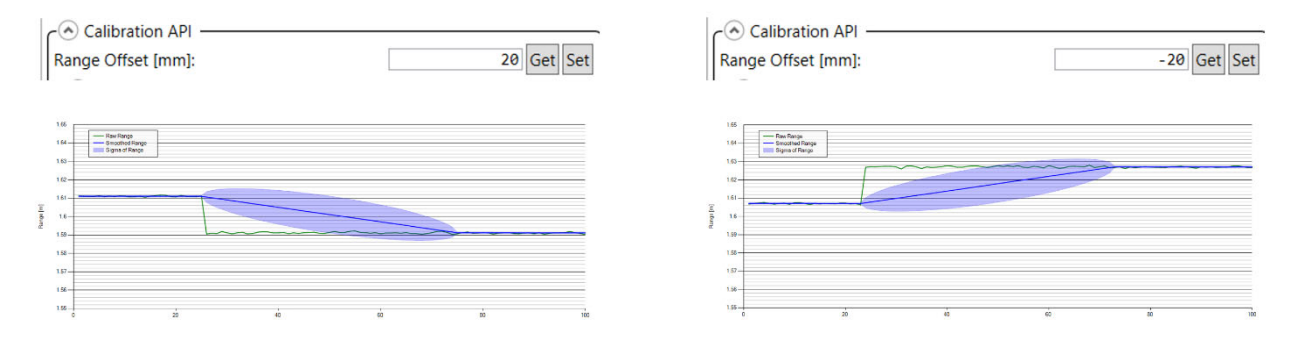

**NOTE:** Be careful when setting this parameter because range values may turn negative.

### 2.4.1.2 Range Offset Calibration

Unlike the Range Offset parameter, which affects the binned range value, the following pixel offset from table shown in Figure 37 intends to do the same for each single pixel range by performing a calibration on a reference plane. The distance in meters to the reference plane can be entered in **Calibration Target Distance [m]** field. After clicking the **Run Range Offset Calibration Sequence button**, the table is filled with the values and distance offsets that are written to the sensor. The generated calibration data can also be imported and exported for further processing or analysis. Single offset values can also be modified and requested by using the **Get** and **Set** buttons.

The main purpose of this calibration procedure is to enable and improve gesture detection applications by minimizing the range offset among the single pixels of the 32-pixel array on the receiving side. The effect of this calibration is depicted in Figure 38.

#### Figure 37: Range Offset Calibration Table

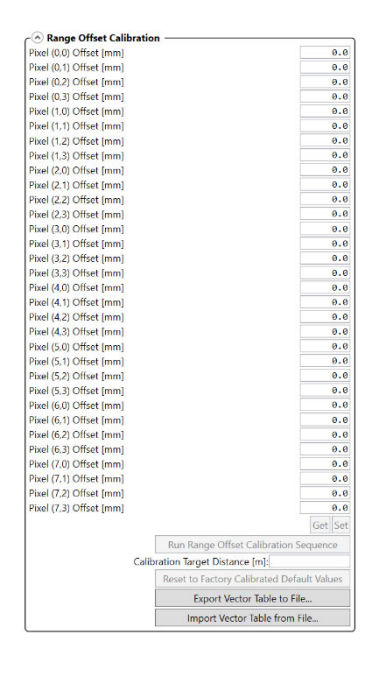

Figure 38: Effect of a Pixel-to-Pixel Range Offset Calibration

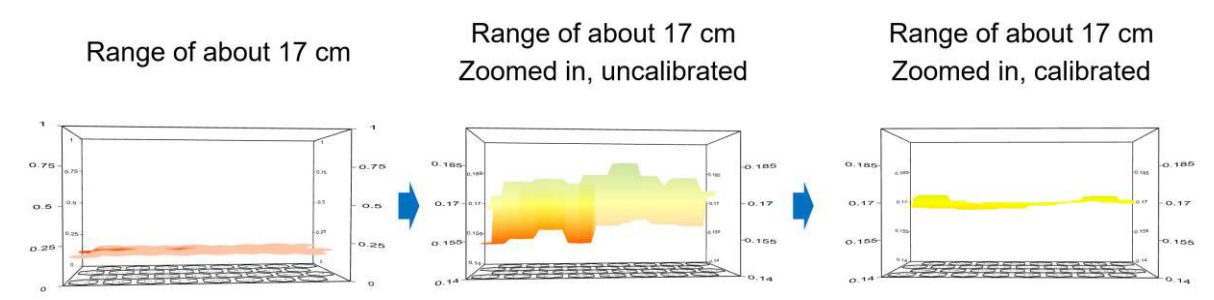

### 2.4.1.3 Crosstalk Calibration

Crosstalk (Xtalk) calibration is suggested to be carried out for each system design with implemented AFBR-S50 sensors. It targets to compensate electrical crosstalk possibly generated by the application PCB, as well as optical crosstalk generated by a cover glass mounted above the sensor and therefore affecting its optical path.

#### **Calibration Steps at a Glance**

- 1. Xtalk (shaded) calibration with shaded sensor  $\rightarrow$  electrical Xalk will be compensated.
- 2. Xtalk (without coverglass) calibration on low reflective target suggested is a black foam as target, for example, https://www.dpv-elektronik.de/Packaging-Storage-systems/Packaging/Foams/

The intention is to measure against infinity; however, this is not feasible indoors. Thus a highly, low reflective target is used.

3. Xtalk (with coverglass) calibration with black foam as the target and cover glass in front of the sensor.

Final Crosstalk for each pixel is then calculated by the following formula.

#### Xtalk(total) = Xtalk(shaded) - Xtalk(w/o coverglass) + Xtalk(with coverglass)

xtalk type electical electrical + optical

#### Example Calibration Sequence for Electrical Xtalk Compensation Only

1. Blind the sensor with a foam while taking measurements, and make sure that the amplitudes are roughly as low as shown in the following figure.

#### Figure 39: Blinding Sensor for Xtalk Calibration

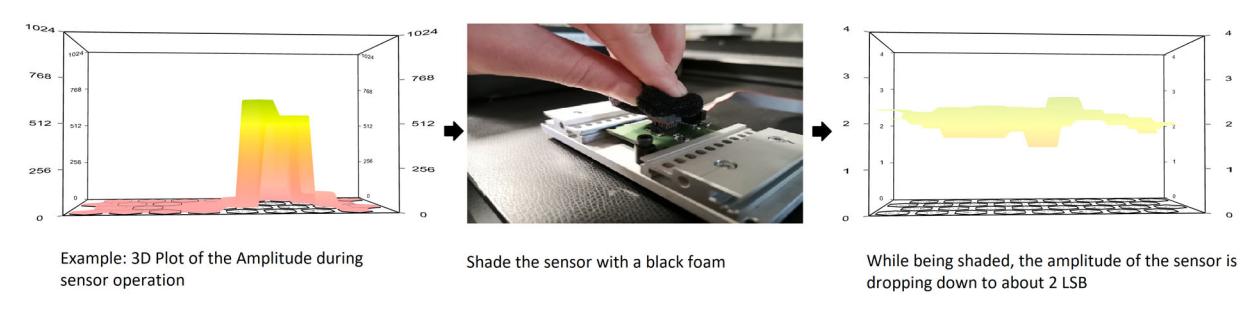

#### 2. Click Run Crosstalk Calibration Sequence located in the API tab.

#### Figure 40: Crosstalk Calibration Amplitude

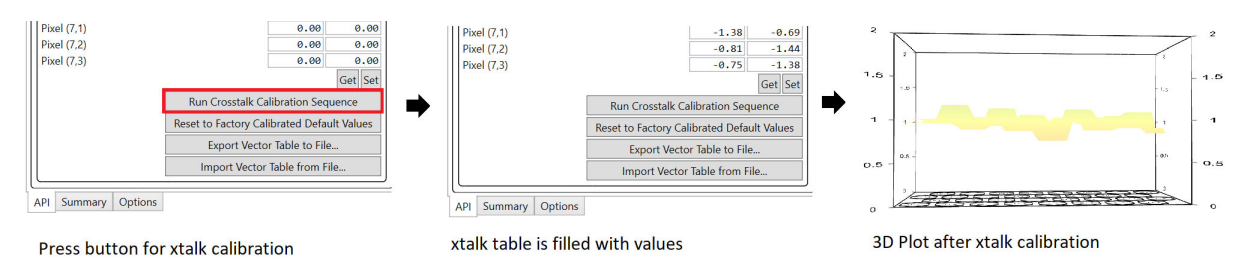

The Xtalk vector table is immediately applied to all pixels. For further information, refer to the information in the cover glass calibration guide.

### 2.4.2 Summary Tab

The **Summary** tab shows current measurement results as well as generic and DCA information. As the last part of the measurement results section, the auxiliary parameters give the user additional information on the internal voltage and current levels in units of the ADC, the ASIC temperature and environmental information, such as a Background light indicator (in arbitrary units), and the connected shot noise amplitude.

#### Figure 41: Summary Tab

| ummary                                       |             | • □      |
|----------------------------------------------|-------------|----------|
| - 🕙 Generic                                  |             | 100      |
| Status:                                      | OK          | (0)      |
| Timestamp:                                   | 644.180784  | s        |
| Frame Rate (actual value):                   | 25.00       | Hz       |
| Measurement Mode:                            | Mode B: Sho | rt Range |
| Frame Frequency:                             | A-Frame     |          |
| PII Locked:                                  | 100 % 🗸     |          |
| Background Light Warning:                    |             |          |
| Background Light Error:                      |             |          |
| DCA Information                              |             |          |
| Digital Integration Depth                    | 94          | Sampl.   |
| Analog Integration Depth                     | 8           | Pattern  |
| Optical Power Stage                          | High        |          |
| Optical Power Value                          | 7.1         | mA       |
| Pixel Gain Stage                             | MediumLow   |          |
| Pixel Gain Value                             | 38          | LSB      |
| 1D Measurement Results —                     |             |          |
| Raw Range                                    | 2.875       | m        |
| Smoothed Range                               | 2.871       | m        |
| Sigma Range                                  | 11.73       | mm       |
| Amplitude                                    | 74.3        | LSB      |
| Smoothed Amplitude                           | 74.4        | LSB      |
| Sigma Amplitude                              | 0.73        | LSB      |
| Pixel Count                                  | 1           | Pixel    |
| <ul> <li>3D Measurement Results —</li> </ul> |             |          |
| Amplitude (Pixel Average)                    | 6.2         | LSB      |
| Amplitude (Pixel Maximum)                    | 74.3        | LSB      |
| Saturated Pixel Count                        | 0           | Pixel    |
| Auxiliary Measurement Results                | ilts        |          |
| Supply Voltage (VDD)                         | 2785.1      | LSB      |
| Laser Supply Voltage (VDDL)                  | 2759.7      | LSB      |
| Substrate Voltage (VSUB)                     | 3333.3      | LSB      |
| APD Current (IAPD)                           | 1996.7      | LSB      |
| Temperature (T)                              | 35.4        | °C       |
| Background Light (BGL)                       | 2.4         |          |
| Shot Noise Amplitude (SNA)                   | 2.3         | LSB      |

### 2.4.3 Options Tab

All of the available tab settings were already explained except for the API Advanced Options. These options give advanced users the possibility to further modify the PBA or DCA settings, which can be unlocked by selecting the **Advanced Mode** check box as shown in the figure below.

#### Figure 42: Advanced Mode – API Options

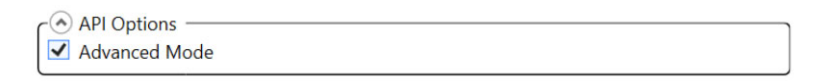

When selected, the user can access more parameters that have appeared in the **API** tab, which enable a refinement of PBA and DCA settings. Tooltips provide more information about each parameter.

#### Figure 43: API Advanced Options Exemplarily Shown for the Configuration API Section

| API Options — Advanced Mode |                        | <ul> <li>API Options —</li> <li>✓ Advanced Mode</li> </ul>                                                                                                    |                                                                                                    |
|-----------------------------|------------------------|----------------------------------------------------------------------------------------------------|----------------------------------------------------------------------------------------------------|
| €<br>Generic API            |                        | € Generic API                                                                                                    |                                                                                                    |
| Configuration API           |                        | Configuration API                                                                                                    |                                                                                                    |
| Measurement Mode:           | ShortRange             | Measurement Mode:                                                                                                    | ShortRange Y Get Set                                                                                                    |
| Frame Rate [Hz]:            | 25 Get Set             | Data Output Mode:                                                                                                    | StreamingFul Y Get Set                                                                                                    |
| Dual Frequency Mode:        | X4 ~ Get Set           | Frame Rate [Hz]:                                                                                                    | 25 Get Set                                                                                                    |
| Shot Noise Monitor Mode:    | StaticOutdoo ~ Get Set | Dual Frequency Mode:                                                                                                    | X4 Y Get Set                                                                                                    |
|                             |                        | Shot Noise Monitor Mode:                                                                                                    | StaticOutdoo × Get Set                                                                                                    |
|                             |                        | Smart Power Save Mode:                                                                                                    | ✓ Get Set                                                                                                    |
| Calibration API             |                        | ✓ Pixel Binning Algorithm (PBA)                                                                                                    |                                                                                                    |
|                             |                        | Saturated Px. Threshold for Lin. Decrease [#]<br>Saturated Px. Threshold for Exp. Decrease [#]<br>Saturated Px. Threshold for Sudden Reset [#]<br>Target Amplitude [LSB]<br>Low Amplitude Threshold [LSB]<br>High Amplitude Threshold [LSB]<br>Nom. Integration Depth [#Pattern]<br>Min. Integration Depth [#Pattern]<br>Max. Integration Depth [#Pattern]<br>Nom./Max. Laser Modulation Current [mA]<br>Min. Laser Modulation Current [mA]<br>Min. Gain Setting [1]<br>Max. Gain Setting [1]<br>Power Saving Ratio [%] | 1         3         31         480         220         1000         4         0.06         16         54.6         7.1         MediumHigh ~         Low ~         High ~         19.9         Get Set |
|                             |                        | SPI Setup                                                                                                    |                                                                                                    |
|                             |                        | Slave Select:                                                                                                    | AutoDetect ~                                                                                                    |
|                             |                        | Baud Rate [bps]:                                                                                                    | 12000000 Get Set                                                                                                    |

# **Appendix A: Troubleshooting and FAQs**

## A.1 Related Documents

- AFBR-S50xxxxx Data Sheet
- AFBR-S50 Software Release Notes

## A.2 Different Versions of Explorer and Controller Board

If an error message indicates that the software versions of the AFBR-S50 Explorer and microcontroller device software do not match, you may have an older or incompatible FW running on the evaluation board.

#### Figure 44: Error Message

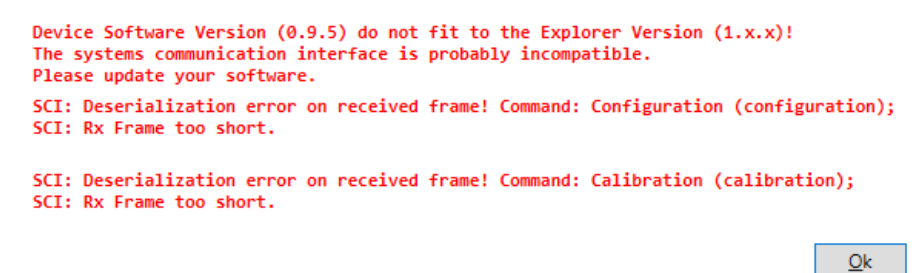

When upgrading to v1.x, the USB driver version is updated automatically. When downgrading manually to versions older than v1.x, you might need to install the older USB driver as well.

Flash the appropriate device software version onto the NXP microcontroller board by following the procedures in Updating the Device Software.

#### Figure 45: Flashing the Device Software

| Device View He                            | lp                                                                 |   |                                                                  |
|-------------------------------------------|--------------------------------------------------------------------|---|------------------------------------------------------------------|
| Device 🕴 🎽                                | Flash Device Settings                                              |   | eset                                                             |
| 1D Plot × 3D F                            | Flash Device Software                                              | • | Flash ".\Device\Binary\AFBR.S50.ExplorerApp.vx.x.KL46z_USB.srec" |
| Measurement S<br>DCA: Integrat<br>Optical | Reset Application Layout<br>Reset Application Options<br>Reset All |   | 0000 sec (Frame Rate: NaN Hz) 0<br>tal = 0 Samples               |
| Rav<br>Smc<br>Sigr                        | Open Log File<br>Open App Data Folder                              |   |                                                                  |
|                                           | Open Getting Started Guide                                         |   |                                                                  |

## A.3 SCI Error – No Communication to Sensor

#### Figure 46: SCI Error

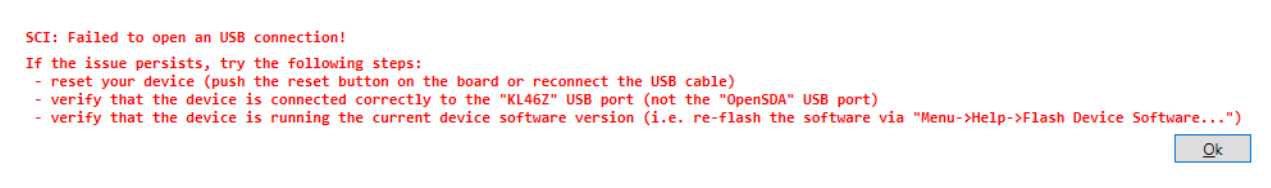

In principle, this message can have multiple reasons. Most likely, the USB cable was plugged into the openSDA (see Figure 7) instead of the KL46Z USB port. Another reason can be that the device software is corrupted and must be flashed again (see Section A.2, Different Versions of Explorer and Controller Board). Because this error indicates a serial communication issue, it is also possible that your sensor is defective or the USB cable might need to be replaced.

## A.4 Xtalk Calibration – 3D Plot Is Not Visible

#### Figure 47: Xtalk Calibration

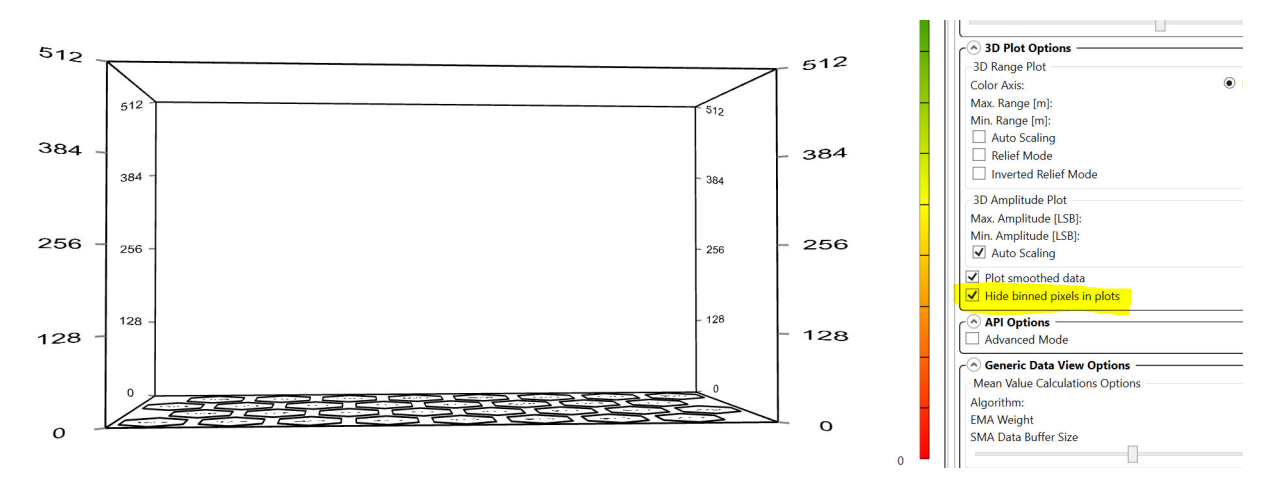

If there is an empty amplitude chart, it might be that the check box for **Hide binned pixels in plots** is still enabled. To see low amplitudes while performing the Xtalk calibration make sure this option is not selected.

## A.5 Xtalk Calibration – Amplitude Error

#### Figure 48: Amplitude Error Message

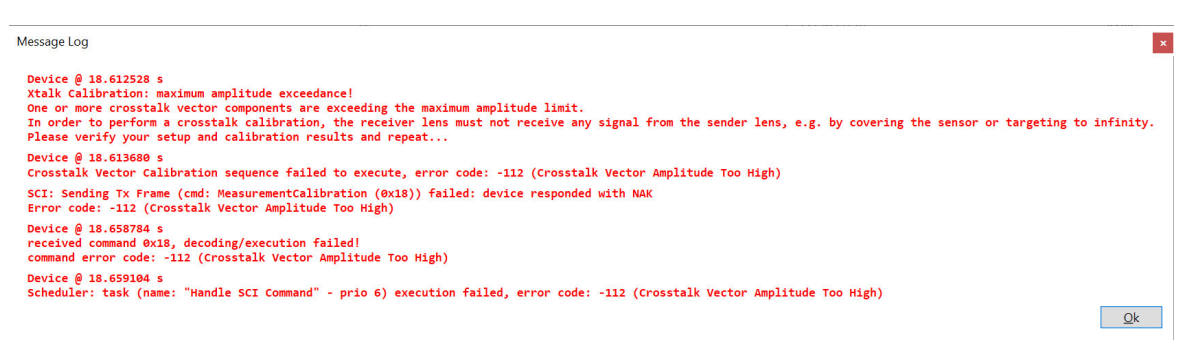

This error appears when the amplitude exceeds the default maximum amplitude of 20 LSB while running the Xtalk calibration. For Step 2 and Step 3 of the Xtalk calibration (necessary to compensate cover glasses), it might be necessary to increase this limit. This can be done in the **Calibration Sequence Setup** section at the bottom of **API** tab.

#### Figure 49: Calibration Sequence Setup Section

| r                         | Calibration             | n Sequence Setup ——— |     |     |     |
|---------------------------|-------------------------|----------------------|-----|-----|-----|
| Cro                       | Crosstalk Sample Count: |                      | 128 | Get | Set |
| Max. Crosstalk Amplitude: |                         | 20.0                 |     | Set |     |
| API                       | Summary                 | Options              |     |     |     |

If it is not visible, you might need to enable the Advanced Mode in the Options tab.

# **Revision History**

### AFBR-S50-EK-UG102; November 30, 2020

Updated for new release.

### AFBR-S50-EK-UG101; May 6, 2020

• Updated for new release.

### AFBR-S50-EK-UG100; December 6, 2019

Initial release.

![](_page_32_Picture_0.jpeg)